# Удалённое управление R5000 с версией ПО "MINTv1.89.12" и ниже

Успешно сдайте бесплатный сертификационный экзамен в Академии "Инфинет" и получите статус сертифицированного инженера Инфинет.

Пройти сертификационный экзамен

В предыдущих версиях ОС **WANFIeX** (до версии "*MINTv1.90.0*") опции "*Management VLAN*" ("*local-tag*" в CLI) и "*Admin*" ("*admin-group*" в CLI) использовались для создания интерфейса логического управления.

В связи с тем, что такой подход требует более глубокого погружения в процесс коммутации устройств **InfiNet Wireless R5000**, компания "Инфинет" разработала для прошивки MINT логические интерфейсы SVI и VLAN.

Начиная с версии "*MINTv1.90.0*" опции "admin-group" и "local-tag" больше не поддерживаются. Для получения доступа к удалённым устройствам через "*M* anagement VLAN" следует использовать отдельную группу коммутации с присоединенным интерфейсом SVI.

#### ПРЕДОСТЕРЕЖЕНИЕ

Пожалуйста, обратите внимание, что в управлении необходимо обязательно переходить на SVI интерфейс, даже если используются старые версии прошивки до "*MINTv1.87.0*" включительно и после желательно обновиться до последней текущей версии ПО.

Во избежание непредвиденных ситуаций, связанных с переходом от старой конфигурации к новой, необходимо воспользоваться рекомендациями, приведенными ниже:

- Интерфейс командной строки
- Веб-интерфейс

## Интерфейс командной строки

Для того, чтобы использовать вариант с SVI интерфейсом, опции "*local-tag*" и "*admin-group*" должны быть отключены. Для этого необходимо выполнить следующие действия:

• Шаг 1

Чтобы заранее предотвратить некорректную работу системы вследствие введенной конфигурации, выполните команду, которая перезапустит устройство по истечении 180 секунд (3 минуты) с прежней конфигурацией

restart 180

#### • Шаг 2

#### В одну строку введите команды:

ifc eth0 -alias; switch local-tag; switch admin-group 0; switch group 100 add eth0 rf5.0; switch group 100 start; switch group 100 order 1; switch start; ifc svil00 up; svi 100 group 100; ifc vlanl00 up; ifc vlanl00 vlan 100 vlandev svil00; ifconfig vlanl00 10.0.0.100/24;

Первая часть этой строки удаляет старые значения конфигурации:

ifc eth0 -alias; switch local-tag; switch admin-group 0;

Вторая создает SVI интерфейс и назначает его соответствующей группе коммутации (в этом примере используется группа коммутации "100" и IP-адрес "10 .0.0.100/24"):

switch group 100 add eth0 rf5.0; switch group 100 start; switch group 100 order 1; switch start; ifc svil00 up; svi 100 group 100; ifc vlan100 up; ifc vlan100 vlan 100 vlandev svi100; ifconfig vlan100 10.0.0.100/24;

#### • Шаг 3

Если всё корректно работает, остановите перезапуск устройства

```
restart stop
• Шаг 4
Сохраните введенную конфигурацию
config save
```

# Веб-интерфейс

Перейдите во вкладку "Основные настройки", в разделе "Коммутатор (MAC Switch)" -> "IGMP Snooping" снимите флажок "Admin" и удалите значение в поле "Management VLAN"

| IGMP Snooping                 |                                         |                         |              |
|-------------------------------|-----------------------------------------|-------------------------|--------------|
| Help Enable Switch: 🗹 Man     | agement VLAN: 10                        |                         |              |
| Enabled                       | Interfaces                              | STP Repeater Admin Mode | Description  |
| Group # 100 @ eth0 X          | Add In Add In                           | nterface Vinormal V     | 1            |
| Default Action: deny   Defa   | ult Priority:                           |                         | Remove Group |
| Group #1 @ eth0               | pass <b>Y</b> rf5.0 pass <b>Y</b> Add I | nterface Normal V       |              |
| Default Action: permit V Defa | ult Priority:                           |                         | Remove Group |
| Create Switch Group           |                                         |                         |              |
| Рисунок - Отключение опц      | ий "Admin" и "Manageme                  | nt VLAN"                |              |

### ВНИМАНИЕ

Обратите внимание, что снять флажок "Admin" и удалить значение "Management VLAN" возможно только в "MINTv1.89.12" версии и ниже.

Подробная процедура создания SVI и VLAN интерфейсов описана в разделе "Удаленное управление устройствами R5000" руководства пользователя "InfiNet Wireless R5000 - Веб-интерфейс".